# \* Avr Studio(4.18)에서 TEST 프로그램 사용법.

1. AVR Studio를 시작 합니다.

| 📾 Atmel AVR Tools | 🕨 🔖 AVR Studio 4      |
|-------------------|-----------------------|
| 📷 WinAVR-20100110 | 🕨 🧝 AVR Tools Help    |
|                   | 🥬 Plug-in Manager     |
|                   | 🛐 AVR Battery Studio  |
|                   | 🖌 AVR Wireless Studio |

2. Open Project를 버튼을 누룹니다.

| Welcome to AVR S      | tudio 4                                              |                      |
|-----------------------|------------------------------------------------------|----------------------|
|                       | New Project Open                                     |                      |
|                       | Recent projects                                      | Modified             |
|                       | 🕼 D:\lang\avrstudio\test\test.aps                    | 30-Mar-2010 22:51:47 |
|                       | C:\lang\project\lot\memory\memory.aps                | 20-Mar-2010 15:52:17 |
|                       | D:\lang\\atmega128_clcd\tm0027z_128_64\test.aps      | 29-Dec-2008 11:08:30 |
|                       | D:\lang\project\lot\memory_test\memory.aps           | 12-Mar-2010 11:31:57 |
|                       | 😨 D:\lang\project\ubline_mp3\ethernet\master.aps     | 05-0ct-2009 14:44:31 |
|                       | 🕼 D:\lang\project\inchon\zigbee\slave\test.aps       | 06-Feb-2010 11:58:57 |
|                       | 🕼 D:\lang\cpuplaza\avrstudio\atmega128\test\test.aps | 18Jan-2010 18:23:38  |
|                       | 🕼 D:\lang\cpuplaza\colalfeeder\sim_prog\main.aps     | 17-Nov-2009 17:13:21 |
|                       | 🛱 D:\lang\cpuplaza\avrstudio\atmega88\test\test.aps  | 11-Dec-2009 22:37:05 |
|                       | 📽 D:\lang\cpuplaza\avrstudio\atmega8\test\test.aps   | 11-Dec-2009 22:29:46 |
|                       |                                                      |                      |
| Ver 4.18.684 🗹 Show d | alog at startup                                      |                      |
|                       | << Back Next >> Finish                               | <u>C</u> ancel Help  |

| Open Project F     | ile or Object Fil                        | e                                            |            |            |   | ? 🗙                  |
|--------------------|------------------------------------------|----------------------------------------------|------------|------------|---|----------------------|
| 찾는 위치( <u>l</u> ): | 🚞 test                                   |                                              | <b>~</b> ( | 3 🖻 🖻      | • |                      |
| D<br>Recent        | 🛅 default<br>💌 test, aps                 |                                              |            |            |   |                      |
| ()<br>바탕 화면        |                                          |                                              |            |            |   |                      |
| 내 문서               |                                          |                                              |            |            |   |                      |
| 및<br>내 컴퓨터         |                                          |                                              |            |            |   |                      |
|                    |                                          |                                              |            |            |   |                      |
| 내 네트워크 환경          | 파일 이름( <u>N</u> ):<br>파일 형식( <u>T</u> ): | test, aps<br>Project Files, Object Files (*, | .aps,∗,he  | ex;*,d90;* | • | 열기( <u>0</u> )<br>취소 |

3. C Source 프로그램을 컴파일 한후 에러를 확인 합니다.

| AVR Studio - [test.c]                         |             |            |              |               |               |   |  |
|-----------------------------------------------|-------------|------------|--------------|---------------|---------------|---|--|
| ile <u>P</u> roject                           | <u>B</u> ui | Id         | <u>E</u> dit | <u>∨</u> iew  | <u>T</u> ools | D |  |
| i 🗋 💕 🛃 🕼 🙂                                   |             | <u>Β</u> ι | F7           |               |               |   |  |
| Trace Disabled                                |             | Re         | ebuild .     | <u>A</u> ll   |               |   |  |
| AVR GCC                                       |             | Вι         | uild an      | d <u>R</u> un | Ctrl+F7       |   |  |
| 🖃 🖏 test (default)+                           |             | Co         | ompile       |               | Alt+F7        |   |  |
| 😑 🚖 Source Fil                                |             | СІ         | ean          |               | F12           |   |  |
| <u>≦</u> ] test.c<br><del>C3</del> Header Fil |             | E>         | «port M      | akefile       |               |   |  |

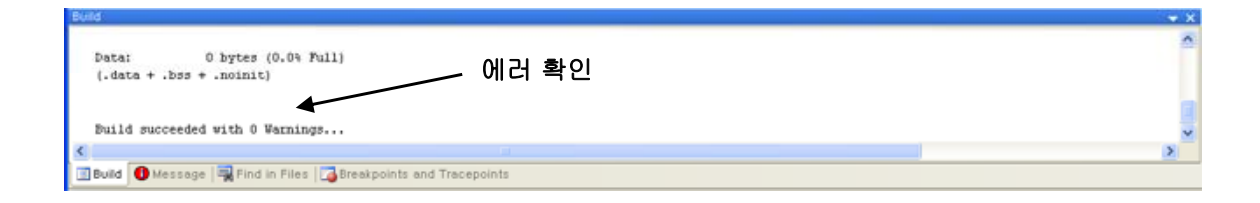

4. Conect to the Selected AVR Programmer 버튼을 클릭 합니다.

| * 1  | AVR 9        | Studic        | ) - | [D:₩I         | ang∀         | tavrs              | tudiot       | Mtes | st₩te | est.c]          |       |              |
|------|--------------|---------------|-----|---------------|--------------|--------------------|--------------|------|-------|-----------------|-------|--------------|
| : 🗈  | <u>F</u> ile | <u>P</u> roje | ect | <u>B</u> uild | <u>E</u> dit | <u>∨</u> iew       | <u>T</u> ool | s\ [ | ebug  | <u>W</u> indo   | ow j  | <u>H</u> elp |
| : 🗋  | 6            | 9             | U   | ¥ 🗈           | 1 🗈 🧉        | 3 🤊                | (° - E       |      | i M   | 16 %            | % ?   | & 単          |
| ; Tr | ace D        | isabled       | ł   | Ŧ             | 82 9         | ( <sub>1</sub> 0 - | 业不           | Con  | AWB   | <b>***</b> '* ' | ∑2 AU | ro 🗄 🛔       |
| AVE  | 100          |               |     |               |              | -                  |              | 7    | /     |                 |       | -            |

## \* 장치요구시 아래 내용 설정

1. USB-ISP 경우(STK500)

| Connect failed - Select A                                                                                                    | VR Programmer                                                                                                    | ×                                                  |  |  |  |  |
|----------------------------------------------------------------------------------------------------|----------------------------------------------------------------------------------------------------|----------------------------------------------------|--|--|--|--|
| Platform:                                                                                                    | Port:                                                                                                    |                                                    |  |  |  |  |
| AVR ONE!<br>STK600<br>QT600<br>AVRISP mkll<br>STK500<br>JTAGICE mkll<br>AVR Dragon<br>AVRISP                                                                                                    | Auto<br>COM1<br>COM2<br>COM3<br>COM4                                                                               | Connect<br>Cancel<br>Baud rate:<br>19200 (Default) |  |  |  |  |
| Tip: To auto-connect to the program<br>button on the toolbar.<br>Note that a tool cannot be used for p<br>a debugging session. In that case, se<br>Disconnected Mode                                                                                                    | ner used last time, press the 'Programm<br>rogramming as long as it is connected i<br>lect 'Stop Debugging' first. | active immediately.<br>er'                         |  |  |  |  |
| STK500/AVRISP                                                                                                    |                                                                                                    | ×                                                  |  |  |  |  |
| An AVRISP with firmware version 2,07 has been detected. The firmware version corresponding<br>to this installation of AVR Studio is 2,0A, Press OK to launch the upgrade program to<br>perform an upgrade, or Cancel to continue without upgrading, NOTE! Correct operation is not<br>guaranteed if an upgrade is not performed. |                                                                                                    |                                                    |  |  |  |  |
| Ĺ                                                                                                    | 확인 취소 💌                                                                                                    |                                                    |  |  |  |  |
|                                                                                                    |                                                                                                    | 취소 버튼 누                                            |  |  |  |  |

2. USB-JTAG 경우(JTAG ICE)

| Platform:       Port:         STK600       Image: COM1         QT600       Image: COM1         AVRISP mkli       Image: COM2         STK500       Image: COM3         JTAGICE mkli       Image: COM4         AVRISP       Image: COM4         JTAGICE       Image: COM4         JTAGICE |
|----------------------------------------------------------------------------------------------------|

# 3. ATMEL AVRISP mkii 경우

| Connect failed - Select AVR Programmer                                                                                                    |                                                    |
|----------------------------------------------------------------------------------------------------|----------------------------------------------------|
| Platform:       Port:         AVR ONE!       STK600         QT600       STK500         JTAGICE mkII       STK500         JTAGICE mkII       STK500         AVRISP       STK500         Tip: To auto-connect to the programmer used last time, press the 'Programmer'         button on the toolbar.         Note that a tool cannot be used for programming as long as it is connected in a debugging session. In that case, select 'Stop Debugging' first.         Disconnected Mode | Connect<br>Cancel<br>Baud rate:<br>19200 (Default) |

### 4. ATMEL사의 JTAGICE mkii 경우

| Connect failed - Select AVR Programmer 🛛 🔀                                                                                                    |                                                                                                    |                                                    |  |  |  |  |  |
|----------------------------------------------------------------------------------------------------|----------------------------------------------------------------------------------------------------|----------------------------------------------------|--|--|--|--|--|
| Platform:<br>AVR ONE!<br>STK600<br>QTEO0<br>AVRISP mkll<br>STK500<br>UTAGICE mkll<br>AVR Dragon<br>AVRISP                                                            | Port:<br>Auto<br>USB<br>COM1<br>COM2<br>COM3<br>COM4                                                                    | Connect<br>Cancel<br>Baud rate:<br>19200 (Default) |  |  |  |  |  |
| Tip: To auto-connect to the program<br>button on the toolbar.<br>Note that a tool cannot be used for p<br>a debugging session. In that case, se<br>Disconnected Mode | ner used last time, press the 'Programmer'<br>rogramming as long as it is connected in<br>elect 'Stop Debugging' first. | active immediately.                                |  |  |  |  |  |

5. Main 항목에서 CPU종류 를 설정후 프로그램 장치 모드를 확인 합니다.

| STK500 in ISP mode vith ATmega128                                                |                          |
|----------------------------------------------------------------------------------|--------------------------|
| Main Program Fuses LockBits Advanced H                                           | W Settings HW Info Auto  |
| Device and Signature Bytes                                                       |                          |
| ATmega128                                                                        | Erase Device             |
| Signature not read                                                               | Head Signature           |
|                                                                                  |                          |
| Programming Mode and Target Settings                                             | Settings                 |
|                                                                                  | ISP Frequency: 460,8 kHz |
|                                                                                  | <b>†</b>                 |
| 、<br>ATxmegaxxx 시리즈 사용시 Pl                                                       | DI mode                  |
|                                                                                  |                          |
|                                                                                  |                          |
|                                                                                  |                          |
|                                                                                  |                          |
|                                                                                  |                          |
|                                                                                  |                          |
| The selected device does<br>Getting isp parameter., SD=0x01 ,, OKnot support ISF | programming              |
|                                                                                  |                          |
|                                                                                  |                          |

- \*. ISP사용시 Main 항목 Setting에서 Freqence를 확인후 적정 주파수로 설정해 주세요.
  - 당사 ISP : 230 460KHz, Atmel 정품 : 2MHz 이상

| Target Settings                                    |                       |
|----------------------------------------------------|-----------------------|
| ISP Clock<br>ISP Freq: 460.8 kHz Attainable: 460.8 | i kHz Read            |
| Note: The ISP frequency must be less than 1/4 o    | Close<br>f the target |

6. Fuses 항목을 아래와 같이 설정 한후 Program 합니다.

| 5 | GTK500 in ISP m                         | ode with ATm                          | ega128                             |      |
|---|-----------------------------------------|---------------------------------------|------------------------------------|------|
|   | Main Program                            | Fuses LockBits                        | Advanced HW Settings HW Info Auto  |      |
|   | Fuse                                    | Value                                 |                                    | ^    |
|   | M103C                                   |                                       |                                    |      |
|   | WDTON                                   |                                       |                                    |      |
|   |                                         |                                       |                                    | =    |
|   | SPIEN                                   |                                       |                                    |      |
|   | EESAVE                                  |                                       |                                    |      |
|   | BOOTSZ                                  | Boot Flash size                       | =4096 words start address=\$F000 🔹 |      |
|   | BOOTRST                                 |                                       | ,                                  |      |
|   | СКОРТ                                   | <b>v</b>                              |                                    | ~    |
|   |                                         |                                       |                                    |      |
|   | EXTENDED                                |                                       |                                    |      |
|   |                                         | 0×09<br>0×7F                          |                                    |      |
|   |                                         | 0.511                                 |                                    |      |
|   |                                         |                                       |                                    |      |
|   |                                         |                                       |                                    |      |
|   |                                         |                                       |                                    |      |
|   |                                         |                                       |                                    |      |
|   | 🗹 Auto read                             |                                       |                                    |      |
|   | 🔽 Smart warning                         | js                                    |                                    |      |
|   | 🗹 Verify after pro                      | ogramming                             | Program Verity                     | Read |
|   |                                         |                                       |                                    |      |
|   |                                         | ing model OKI                         |                                    | ~    |
|   | Entering programm<br>Reading fuses addi | ing mode,, UK!<br>ress 0 to 2,, 0x7F, | 0x89, 0xFF OK!                     |      |
|   | Leaving programmi                       | ng mode,, OK!                         |                                    |      |
|   |                                         |                                       |                                    | ×    |

| STK500 in ISP m                            | ode with ATmega128                                                    | × |
|--------------------------------------------|-----------------------------------------------------------------------|---|
| Main Program                               | Fuses LockBits Advanced HW Settings HW Info Auto                      |   |
| Fuse                                       | Value                                                                 | • |
| JTAGEN                                     |                                                                       |   |
| SPIEN                                      |                                                                       |   |
| EESAVE                                     |                                                                       |   |
| BOUTSZ                                     | Boot Flash size=409b words start address=\$F000 👻                     |   |
|                                            |                                                                       |   |
| BODLEVEL                                   | Brown-out detection level at VCC=4,0 V                                |   |
| BODEN                                      |                                                                       |   |
| SUT_CKSEL                                  | Ext, Crystal/Resonator High Freq.; Start-up time: 16K CK + 64 戻       | ~ |
| EXTENDED                                   | 0xFF                                                                  |   |
| HIGH                                       | 0x89                                                                  |   |
| LOW                                        | 0x7F                                                                  |   |
|                                            |                                                                       |   |
|                                            |                                                                       |   |
|                                            | Fuses 프로그램                                                            |   |
| Auto road                                  | /                                                                     |   |
| Smart warning                              | с                                                                     |   |
| Verify after pro                           | oramming Program Verify Read                                          |   |
|                                            |                                                                       |   |
| Entering programmi                         | ng mode., OK!                                                         | ~ |
| Writing fuses addres<br>Reading fuses addr | ss 0 to 2, 0x7F, 0x89, 0xFF, 0K!<br>ess 0 to 2, 0x7F, 0x89, 0xFF, 0K! |   |
| Fuse bits verification                     | n, OK                                                                 |   |
| Leaving programmin                         | ng mode,, UN!                                                         | ~ |

7. Program 항목에서 프로그램할 파일(test.hex)를 지정합니다.

| STK500 in ISP mode with ATmega128                                                                                                | X |
|----------------------------------------------------------------------------------------------------|---|
| Main Program Fuses LockBits Advanced HW Settings HW Info Auto                                                                    |   |
| Frase Device                                                                                                    |   |
|                                                                                                    |   |
|                                                                                                    |   |
| Flash     O Use Current Simulator/Emulator FLASH Memory     O Input HEX File     D:₩lang₩project₩lot₩memory₩default₩tcps,hex     |   |
| Program <u>V</u> erify <u>R</u> ead                                                                                              |   |
| EEPROM         ○ Use Current Simulator/Emulator EEPROM Memory         ③ Input HEX File         Program       Verify         Read |   |
| ELF Production File Format                                                                                                    | 5 |
| Input ELF File:                                                                                                    |   |
| Save From: FLASH EEPROM FUSES LOCKBITS Fuses and lockbits<br>Program Save before saving to ELF                                   |   |
| Getting isp parameter., SD=0x01 ., OK                                                                                            |   |

\* Test.hex 파일은 작업 디렉토리 폴더의 default 방안에 있습니다.

| 열기          |                     |                                     |   |     |     | ? 🔀            |
|-------------|---------------------|-------------------------------------|---|-----|-----|----------------|
| 찾는 위치(!):   | 🗀 default           | ~                                   | 0 | 🗊 E | • 📰 |                |
| D<br>Recent | 🛅 dep<br>📾 tops,hex |                                     |   |     |     |                |
| ()<br>바탕 화면 |                     |                                     |   |     |     |                |
| (네 문서       |                     |                                     |   |     |     |                |
| (내 컴퓨터      |                     |                                     |   |     |     |                |
|             |                     |                                     |   |     |     |                |
| 내 네트워크 환경   | 파일 이름( <u>N</u> ):  | tcps,hex                            |   |     | *   | 열기( <u>0</u> ) |
|             | 파일 형식( <u>T</u> ):  | Flash Intel Hex Files (*,hex)*,a90) |   |     | *   | 취소             |

8. Program 항목에서 Program 버튼을 클릭하여 test.hex를 프로그램 합니다.

| STK500 in ISP mode with ATmega128                                                                                                    | X |  |  |  |  |
|----------------------------------------------------------------------------------------------------|---|--|--|--|--|
| Main Program Fuses LockBits Advanced HW Settings HW Info Auto                                                                                    | _ |  |  |  |  |
| Erase Device                                                                                                    |   |  |  |  |  |
| ✓ Erase device before flash programming ✓ Verify device after programming                                                                        |   |  |  |  |  |
| _ Flash                                                                                                    |   |  |  |  |  |
| <ul> <li>○ Use Current Simulator/Emulator FLASH Memory</li> <li>③ Input HEX File</li> <li>D:₩lang₩project₩lot₩memory₩default₩tcps.hex</li> </ul> |   |  |  |  |  |
| Program Verify <u>R</u> ead                                                                                                    |   |  |  |  |  |
| EEPROM                                                                                                    |   |  |  |  |  |
| Use Current Simulator/Emulator EEPROM Memory  Input HEX File                                                                                     |   |  |  |  |  |
| Program Verify Read                                                                                                    |   |  |  |  |  |
| ELF Production File Format                                                                                                    |   |  |  |  |  |
| Input ELF File:                                                                                                    |   |  |  |  |  |
| Save From: FLASH EEPROM FUSES LOCKBITS Fuses and lockbits settings must be specified                                                             |   |  |  |  |  |
| ProgramSave before saving to ELF                                                                                                    |   |  |  |  |  |
| Erasing device., OK!                                                                                                    |   |  |  |  |  |
| Reading FLASH OK! 프로그램<br>Reading FLASH OK!<br>FLASH contents is equal to file OK                                                                |   |  |  |  |  |
| Leaving programming mode,, ÖK!                                                                                                    | ~ |  |  |  |  |

#### 9. Program 항목 활용하기

\*. Program항목의 ELF Production File Format를 사용하면 FUSE, LOCKBITS, FLASH 파일, EEPROM 파일 항목을 설정 저장 한후 생산시 활용 할수 있습니다.

| STK500 in ISP mode with ATmega128                                                                                                    |                                                |
|----------------------------------------------------------------------------------------------------|------------------------------------------------|
| Main Program Fuses LockBits Advanced HW Settings HW Info Auto                                                                                                   | ]                                              |
| Erase Device                                                                                                    |                                                |
|                                                                                                    |                                                |
| C Lase device beidre flash programming V venty device after                                                                                                    | programming                                    |
| <ul> <li>Flash</li> <li>○ Use Current Simulator/Emulator FLASH Memory</li> <li>③ Input HEX File</li> <li>D:₩lang₩project₩lot₩memory₩default₩tcps,hex</li> </ul> |                                                |
| Program Verify E                                                                                                    | <u>1</u> ead                                   |
| EEPROM     Use Current Simulator/Emulator EEPROM Memory     OInput HEX File                                                                                     |                                                |
| Program Verify F                                                                                                    | Re <u>a</u> d                                  |
| ELF Production File Format                                                                                                    |                                                |
| Input ELF File:                                                                                                    |                                                |
| Save From: ♥ FLASH ♥ EEPROM ♥ FUSES ♥ LOCKBITS Fuses and<br>settings m<br>Program Save before sav                                                               | I lockbits<br>Tust be specified<br>ving to ELF |
| Getting isp parameter,, SD=0x01 ,, OK                                                                                                    |                                                |
| 프로그램 현재 설정된 · · · · · · · · · · · · · · · · · · ·                                                                                                    | 과거에 설정한<br>상태를 로드                              |